## Microsoft – Share a File

With Editing Rights

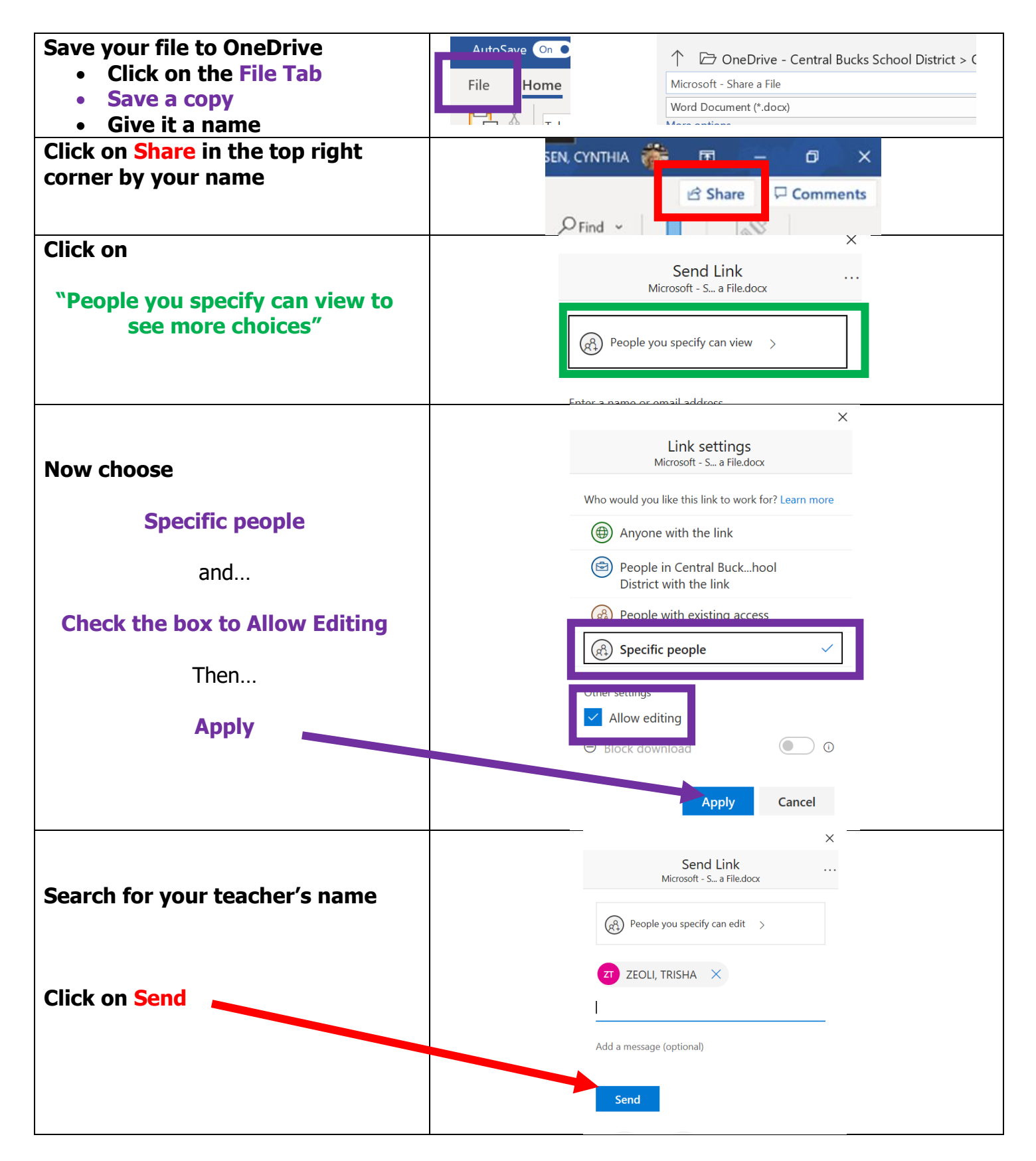